## Краткое руководство по эксплуатации EngyCal RH33

Универсальный тепловычислитель

# EHC

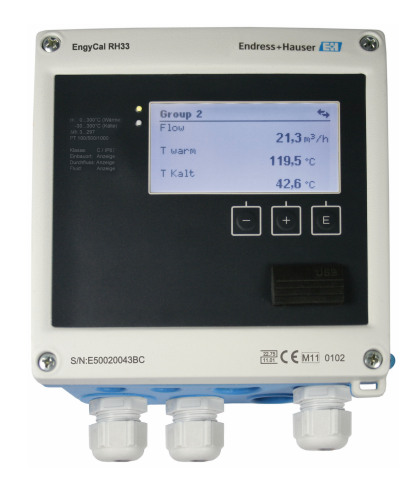

Ниже приведено краткое руководство по эксплуатации; оно не заменяет руководство по эксплуатации, относящееся к прибору.

Для получения более подробной информации см. руководство по эксплуатации и остальную документацию.

Доступно для всех исполнений прибора через:

- Интернет: www.endress.com/deviceviewer
- Смартфон/планшет: Endress+Hauser Operations App

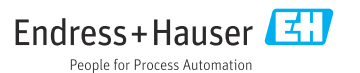

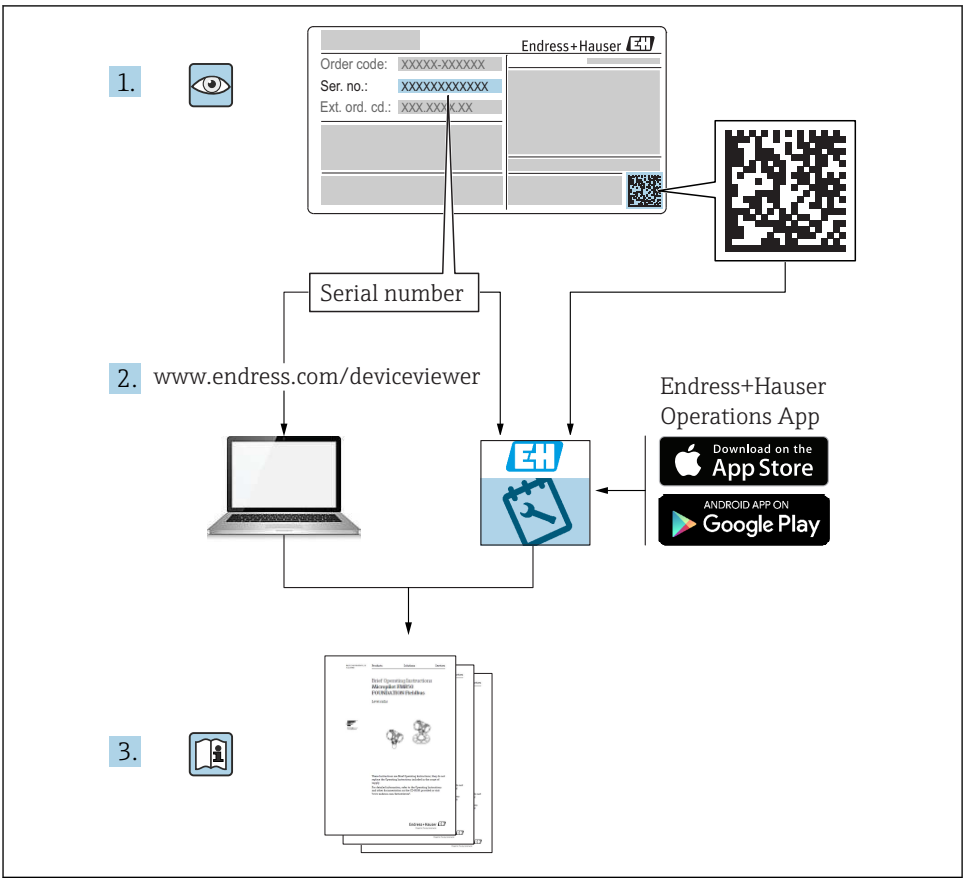

A0023555

## Содержание

| <b>1</b><br>1.1                                           | <b>Информация о документе</b><br>Условные обозначения в документе                                                                                                    | <b>3</b>                                  |
|-----------------------------------------------------------|----------------------------------------------------------------------------------------------------|-------------------------------------------|
| <b>2</b><br>2.1<br>2.2<br>2.3<br>2.4<br>2.5<br>2.6<br>2.7 | Указания по технике безопасности .<br>Требования к работе персонала<br>Назначение .<br>Техника безопасности на рабочем месте .<br>Безопасность при эксплуатации .<br>Переоборудование и последствия переоборудования .<br>Безопасность изделия .<br>IT-безопасность . | 6<br>6<br>6<br>6<br>6<br>7<br>7<br>7<br>7 |
| <b>3</b><br>3.1<br>3.2<br>3.3                             | <b>Идентификация</b><br>Обозначение прибора<br>Комплект поставки<br>Сертификаты и свидетельства                                                                                                    | . 8<br>. 8<br>. 9<br>. 10                 |
| <b>4</b><br>4.1<br>4.2<br>4.3<br>4.4<br>4.5<br>4.6<br>4.7 | Монтаж                                                                                                    | 10<br>11<br>14<br>14<br>18<br>19<br>20    |
| <b>5</b><br>5.1<br>5.2<br>5.3<br>5.4<br>5.5<br>5.6        | Подключение проводов<br>Инструкция по подключению<br>Краткое руководство по подключению проводов<br>Подключение датчиков<br>Выходы<br>Связь<br>Проверка после подключения                                                                                             | 21<br>21<br>24<br>30<br>30<br>32          |
| <b>6</b><br>6.1<br>6.2<br>6.3                             | <b>Управление</b><br>Общие сведения об управлении<br>Дисплей и элементы управления<br>Матрица управления                                                                                                    | <b>33</b><br>33<br>34<br>37               |
| <b>7</b><br>7.1                                           | <b>Ввод в эксплуатацию</b><br>Ускоренный ввод в эксплуатацию                                                                                                    | <b>38</b><br>38                           |

## 1 Информация о документе

## 1.1 Условные обозначения в документе

#### 1.1.1 Символы техники безопасности

#### Α ΟΠΑСΗΟ

Этот символ предупреждает об опасной ситуации. Допущение такой ситуации приведет к тяжелой травме или смерти.

#### \Lambda ОСТОРОЖНО

Этот символ предупреждает об опасной ситуации. Допущение такой ситуации может привести к тяжелой травме или смерти.

#### **ВНИМАНИЕ**

Этот символ предупреждает об опасной ситуации. Допущение такой ситуации может привести к травме легкой или средней степени тяжести.

#### УВЕДОМЛЕНИЕ

Этот символ содержит информацию о процедурах и других данных, которые не приводят к травмам.

| Символ   | Значение                                                                                                    |
|----------|----------------------------------------------------------------------------------------------------|
| A0011197 | Постоянный ток<br>Клемма, на которую поступает напряжение постоянного тока или через которую протекает<br>постоянный ток.                                                                                                    |
| A0011198 | Переменный ток<br>Клемма, на которую поступает напряжение переменного тока или через которую протекает<br>переменный ток.                                                                                                    |
| A0017381 | Постоянный и переменный ток<br>• Клемма, на которую поступает напряжение переменного или постоянного тока.<br>• Клемма, через которую протекает переменный или постоянный ток.                                                                                             |
| <br>     | Заземление<br>Клемма заземления, которая заземлена посредством системы заземления.                                                                                                    |
| A0011199 | Подключение защитного заземления<br>Клемма, которая должна быть подсоединена к заземлению перед выполнением других<br>соединений.                                                                                                    |
| A0011201 | Эквипотенциальное подключение<br>Соединение, требующее подключения к системе заземления предприятия: в зависимости от<br>национальных стандартов или общепринятой практики можно использовать провод<br>выравнивания потенциалов или систему заземления по схеме «звезда». |
| A0012751 | ESD – электростатический разряд<br>Защитите клеммы от электростатического разряда. Несоблюдение этого правила может привести<br>к выходу электроники из строя.                                                                                                    |

#### 1.1.2 Электротехнические символы

#### 1.1.3 Описание информационных символов

| Символ | Значение                                                               | Символ | Значение                                                                          |
|--------|------------------------------------------------------------------------|--------|-----------------------------------------------------------------------------------|
|        | Разрешено<br>Означает разрешенные процедуры,<br>процессы или действия. |        | Предпочтительно<br>Означает предпочтительные<br>процедуры, процессы или действия. |
| ×      | Запрещено<br>Означает запрещенные процедуры,<br>процессы или действия. | i      | Подсказка<br>Указывает на дополнительную<br>информацию.                           |

| Символ | Значение               | Символ    | Значение           |
|--------|------------------------|-----------|--------------------|
|        | Ссылка на документацию |           | Ссылка на страницу |
|        | Ссылка на рисунок      | 1., 2., 3 | Серия шагов        |
| 4      | Результат действия     |           | Внешний осмотр     |

#### 1.1.4 Символы на рисунках

| Символ   | Значение           | Символ         | Значение                                   |
|----------|--------------------|----------------|--------------------------------------------|
| 1, 2, 3, | Номера пунктов     | 1., 2., 3      | Серия шагов                                |
| A, B, C, | Виды               | А-А, В-В, С-С, | Разделы                                    |
| EX       | Взрывоопасная зона | X              | Безопасная среда (невзрывоопасная<br>зона) |

#### 1.1.5 Символы, обозначающие инструменты

| Символ   | Значение                               |
|----------|----------------------------------------|
|          | Отвертка с плоским наконечником        |
|          | Отвертка с крестообразным наконечником |
| A0011219 | Шестигранный ключ                      |
| A0011222 | Рожковый гаечный ключ                  |
| A0013442 | Отвертка типа Torx                     |

## 2 Указания по технике безопасности

Надежность и безопасность эксплуатации прибора гарантируется только в случае соблюдения требований руководства по эксплуатации и указаний по технике безопасности.

## 2.1 Требования к работе персонала

Персонал должен соответствовать следующим требованиям:

- Обученные квалифицированные специалисты должны иметь соответствующую квалификацию для выполнения конкретных функций и задач.
- Получить разрешение на выполнение данных работ от руководства предприятия.
- Ознакомиться с нормами федерального/национального законодательства.
- Перед началом работы внимательно ознакомиться с инструкциями, представленными в руководстве, с дополнительной документацией, а также с сертификатами (в зависимости от цели применения).
- Следовать инструкциям и соблюдать основные условия.

## 2.2 Назначение

Тепловычислитель – это прибор для измерения расхода энергии в системах отопления и охлаждения. Арифметический блок с питанием от сети может использоваться повсеместно в промышленности, в системах центрального отопления и в строительных системах.

- Изготовитель не несет никакой ответственности за ущерб, ставший следствием неправильного использования или использования не по назначению. Каким-либо образом переоборудовать или модифицировать прибор запрещается.
- Прибор можно эксплуатировать только после установки.

## 2.3 Техника безопасности на рабочем месте

При работе на приборе и с прибором необходимо соблюдать следующие правила.

 В соответствии с федеральным/национальным законодательством персонал должен использовать средства индивидуальной защиты.

При работе с прибором и на приборе с мокрыми руками необходимо принимать следующие меры предосторожности.

 Учитывая повышенный риск поражения электрическим током, необходимо надевать перчатки.

## 2.4 Безопасность при эксплуатации

Опасность травмирования.

- При эксплуатации прибор должен находиться в технически исправном и отказоустойчивом состоянии.
- Ответственность за отсутствие помех при эксплуатации прибора несет оператор.

## 2.5 Переоборудование и последствия переоборудования УВЕДОМЛЕНИЕ

# Ремонт, переоборудование или модификация приводят к аннулированию сертификата на ведение коммерческого учета

Ремонт, переоборудование и модификация возможны, но приводят к аннулированию существующего сертификата на ведение коммерческого учета. Это означает, что после ремонта, переоборудования или модификации заказчик несет ответственность за проверку прибора на месте соответствующим уполномоченным органом (например, специалистом по калибровке) с целью повторной калибровки.

## 2.6 Безопасность изделия

Этот измерительный прибор разработан в соответствии с передовой инженерной практикой и отвечает современным требованиям безопасности, был испытан и отправлен с завода в безопасном для эксплуатации состоянии.

Прибор соответствует общим стандартам безопасности и требованиям законодательства. Кроме того, прибор соответствует директивам ЕС, перечисленным в декларации соответствия требованиям ЕС для конкретного прибора. Компания Endress+Hauser подтверждает это нанесением маркировки СЕ на прибор.

Кроме того, прибор соответствует юридическим требованиям применимых нормативных актов Великобритании (нормативных документов). Эти требования перечислены в декларации соответствия правилам UKCA вместе с действующими стандартами.

При выборе опции заказа с маркировкой UKCA: компания Endress+Hauser подтверждает успешную оценку и тестирование прибора, нанося на него маркировку UKCA.

Контактный адрес компании Endress+Hauser в Великобритании: Endress+Hauser Ltd. Floats Road Manchester M23 9NF Великобритания www.uk.endress.com

## 2.7 ІТ-безопасность

Гарантия изготовителя действует только при условии, что прибор смонтирован и эксплуатируется в соответствии с настоящим руководством по эксплуатации. Прибор имеет встроенные механизмы обеспечения защиты, предотвращающие внесение какихлибо непреднамеренных изменений в его настройки.

Оператор должен самостоятельно реализовать меры по IT-безопасности, дополнительно защищающие прибор и связанные с ним процессы обмена данными, в соответствии со стандартами безопасности, принятыми на конкретном предприятии.

## 3 Идентификация

## 3.1 Обозначение прибора

#### 3.1.1 Заводская табличка

Сравните заводскую табличку прибора со следующим рисунком.

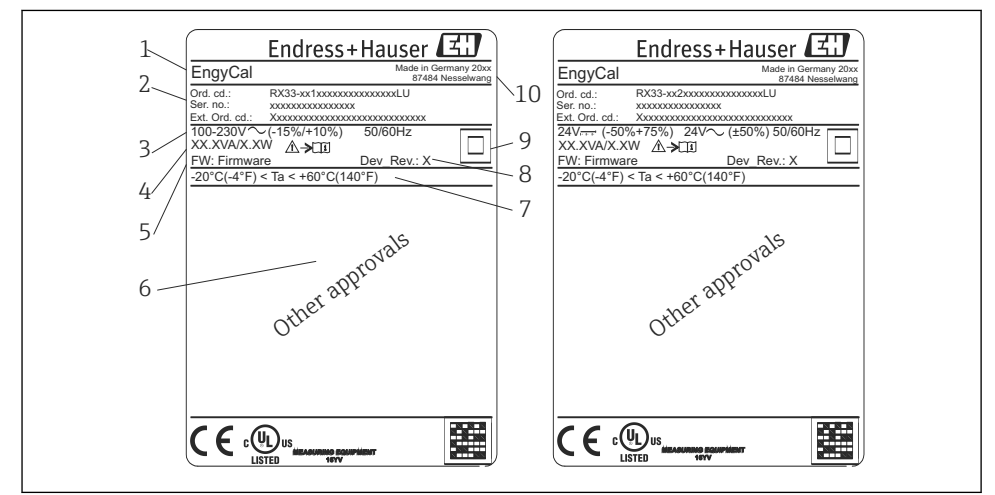

0013583

- 1 Заводская табличка прибора (пример)
- 1 Идентификатор прибора
- 2 Код заказа и серийный номер
- 3 Сетевое напряжение
- 4 Потребляемая мощность
- 5 Версия программного обеспечения
- 6 Сертификаты, при наличии
- 7 Диапазон температуры окружающей среды
- 8 Исполнение прибора
- 9 Прибор защищен двойным или усиленным уплотнением
- 10 Место и год изготовления

#### 3.1.2 Серийный номер на передней части прибора

| S/N: XXXXXXXXXXX |          |
|------------------|----------|
|                  |          |
|                  | A0024097 |

🖻 2 Серийный номер на передней части прибора

# 3.1.3 Передняя наклейка для приборов с сертификатом на использование для коммерческого учета

Для приборов, оснащенных сертификатом на ведение коммерческого учета, на переднюю наклейку наносится следующая информация:

| DE-21-MI0                                     | DE-21-MI004-PTB015                  |  |
|-----------------------------------------------|-------------------------------------|--|
| Class:                                        | Class: IP65/66 M1/E2                |  |
| PT 100/500<br>Θ Heating:<br>Θ Cooling:<br>ΔΘ: | 0/1000<br>0300°C<br>0300°C<br>3297K |  |
| Flow:<br>Installation<br>Fluid:               | Display<br>: Display<br>Display     |  |

A0013584

Я Оформление передней наклейки для приборов с сертификатом на использование для коммерческого учета

## 3.2 Комплект поставки

Комплект поставки состоит из следующих компонентов.

- EngyCal (полевой корпус)
- Пластина для настенного монтажа
- Печатный экземпляр краткого руководства по эксплуатации
- Опционально: термометр сопротивления в сборе
- Опционально: 3 клеммных блока для подключения (каждый на 5 контактов)
- Опционально: интерфейсный кабель в комплекте с программным обеспечением для параметризации FieldCare Device Setup

- Опционально: программное обеспечение Field Data Manager MS20
- Опционально: крепеж для монтажа на DIN-рейку, монтажа на панели, монтажа на трубопроводе
- Опционально: защита от перенапряжения

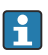

С аксессуарами для прибора можно ознакомиться в разделе «Аксессуары» руководства по эксплуатации.

## 3.3 Сертификаты и свидетельства

Тепловычислитель и пара датчиков температуры (поставляемых по отдельному заказу) соответствуют требованиям директивы 2014/32/EU (L 96/149) (директивы об измерительных приборах, MID), правил OIML R75 и стандарта EN 1434.

Если арифметический блок с датчиками температуры используется в коммерческих целях, то, согласно директиве MID, на датчик расхода также должен быть получен типовой сертификат (включая оценку соответствия).

Измерительные приборы с сертификатом MID оснащаются маркировкой MID на передней наклейке. → 🖲 1, 🗎 8. Эта сертификация заменяет первоначальную калибровку на месте.

Откалиброванный арифметический блок можно настроить индивидуально на месте. Параметры, связанные с коммерческим учетом, такие как значение импульса для преобразователя расхода, можно изменить не более трех раз. Изменения параметров, связанных с коммерческим учетом, заносятся в журнал коммерческого учета. Это позволяет заменять отдельные неисправные датчики в полевых условиях без потери пригодности для ведения коммерческого учета.

Прибор также оснащен национальным сертификатом для использования в качестве тепловычислителя в системах охлаждения или в комбинированных отопительных/ охлаждающих системах. Исходная калибровка этих приборов в обязательном порядке выполняется на месте специалистом по калибровке.

#### 3.3.1 Маркировка ЕС

Изделие удовлетворяет требованиям общеевропейских стандартов. Таким образом, он соответствует положениям директив ЕС. Маркировка ЕС подтверждает успешное испытание изделия изготовителем.

## 4 Монтаж

## 4.1 Приемка, транспортировка, хранение

Соблюдение допустимых экологических норм и условий хранения является обязательным требованием. Точные технические данные этой категории приведены в разделе «Техническое описание» руководства по эксплуатации.

#### 4.1.1 Приемка

При получении товара проверьте следующие позиции.

- Имеются ли повреждения на упаковке или содержимом?
- Поставка осуществлена в полном объеме? Сравните комплект поставки с информацией, которая указана в бланке заказа.

#### 4.1.2 Транспортировка и хранение

Учитывайте следующие условия.

- Упакуйте прибор таким образом, чтобы надежно защитить его от ударов во время хранения и транспортировки. Оптимальную защиту обеспечивает оригинальная упаковка.
- Допустимая температура хранения составляет –40 до +85 °С (–40 до +185 °F); возможно хранение прибора при температуре, близкой к предельной, в течение ограниченного времени (не более 48 часов).

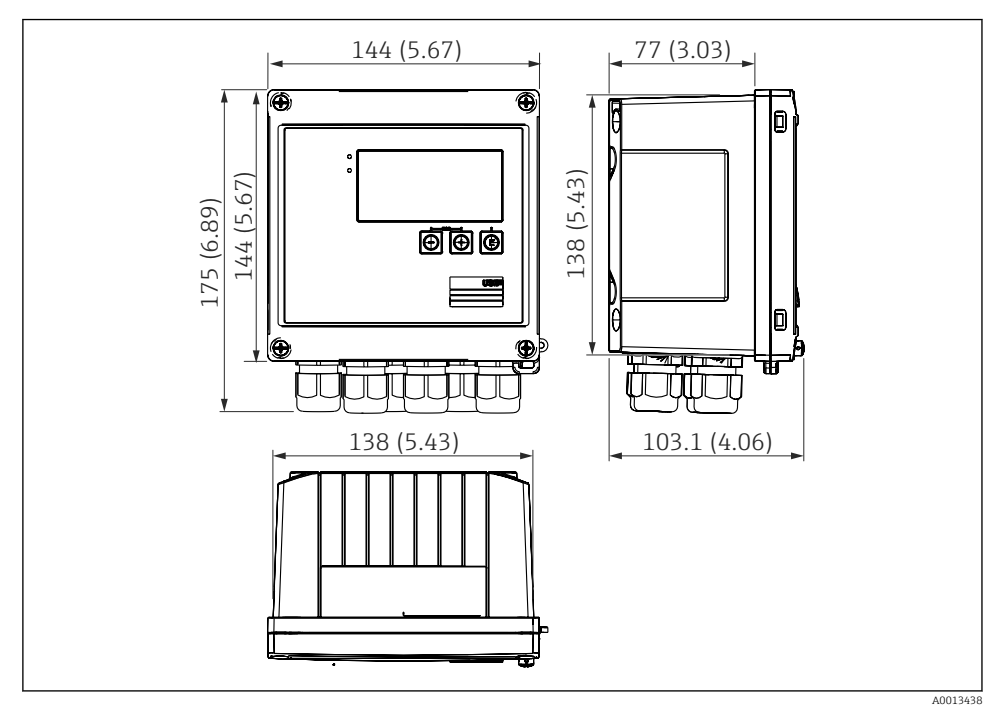

## 4.2 Размеры

🖻 4 Размеры прибора в мм (дюймах)

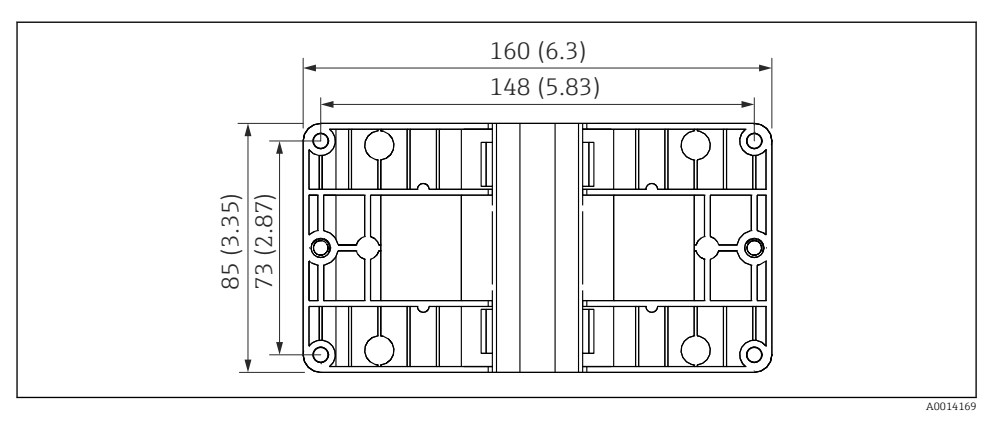

🖻 5 Размеры пластины для монтажа на стену, трубопровод и панель в мм (дюймах)

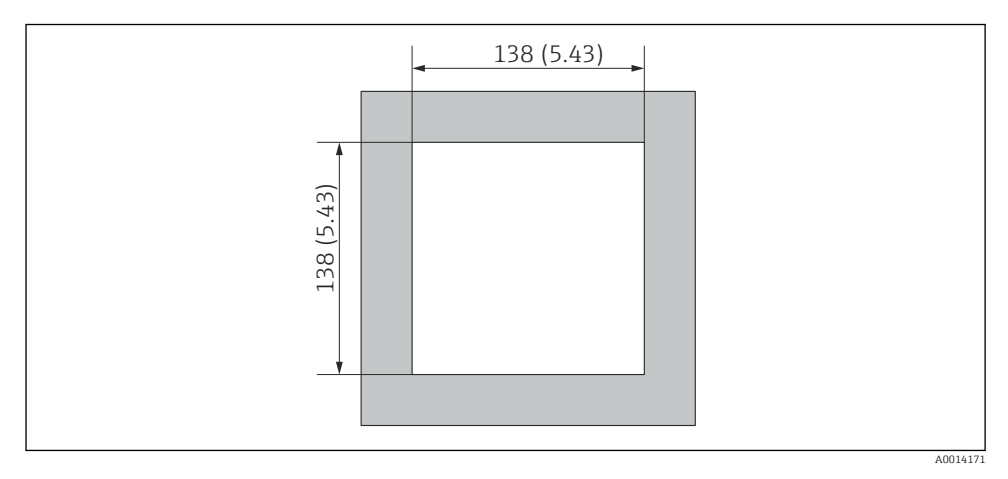

🗟 6 Размеры выреза в панели в мм (дюймах)

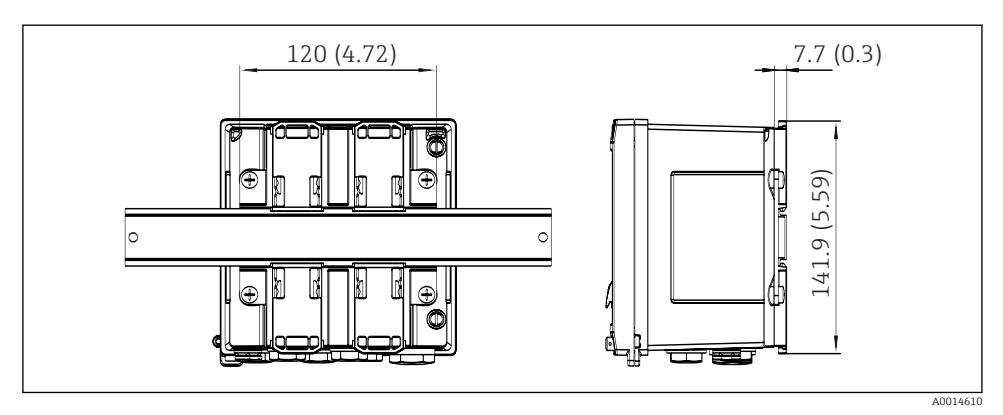

Я Размеры переходника для монтажа на DIN-рейку в мм (дюймах)

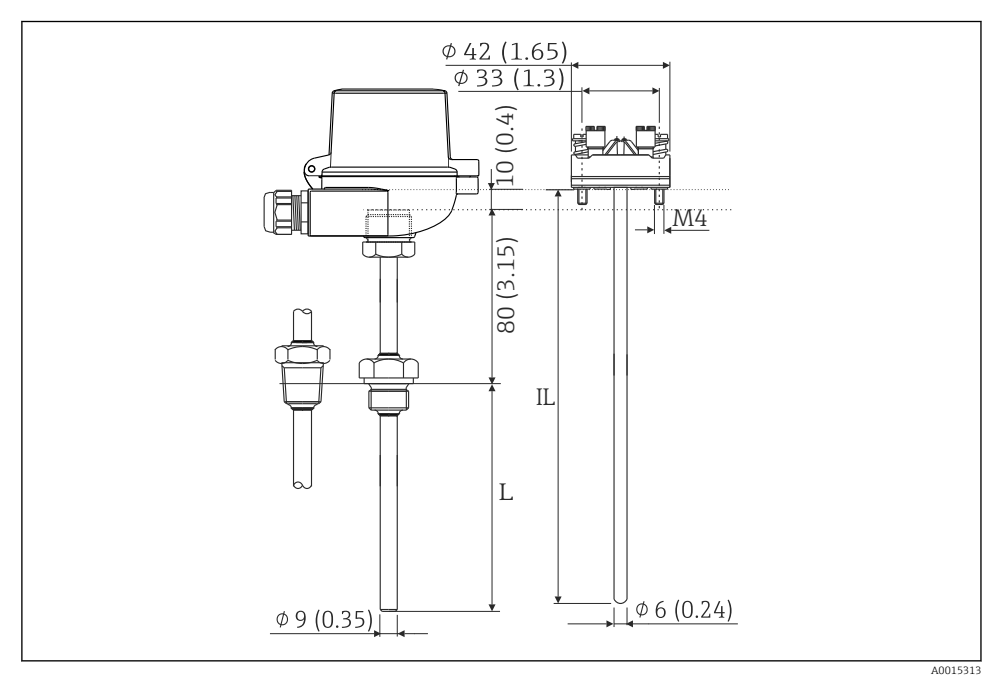

🗉 8 Термометр сопротивления в сборе (дополнительный аксессуар), размеры в мм (дюймах)

- L Глубина погружения (уточняется при оформлении заказа)
- IL Глубина ввода = L + длина удлинительной шейки (80 мм (3,15 дюйма)) + 10 мм (0,4 дюйма)

## 4.3 Требования, предъявляемые к монтажу

При наличии соответствующих аксессуаров прибор в полевом корпусе пригоден для настенного монтажа, монтажа на трубопровод, монтажа на панель и установки на DINрейку.

Ориентация определяется разборчивостью информации, отображаемой на дисплее. Подключения и выходы находятся в нижней части прибора. Кабели подключаются через кодированные клеммы.

Диапазон рабочей температуры: -20 до 60 °С (-4 до 140 °F).

Дополнительные сведения см. в разделе «Технические характеристики».

#### УВЕДОМЛЕНИЕ

#### Перегрев прибора вследствие недостаточного охлаждения

 Во избежание аккумуляции тепла необходимо обеспечить достаточное охлаждение прибора. При работе прибора в верхней части допустимого температурного диапазона сокращается срок службы дисплея.

#### 4.4 Монтаж

#### 4.4.1 Настенный монтаж

- 1. Используйте монтажную пластину в качестве шаблона для сверления отверстий, размеры → 🕢 5, 🖺 12.
- **2.** Прикрепите прибор к монтажной пластине и зафиксируйте его сзади с помощью 4 винтов.
- 3. Закрепите монтажную пластину на стене с помощью 4 винтов.

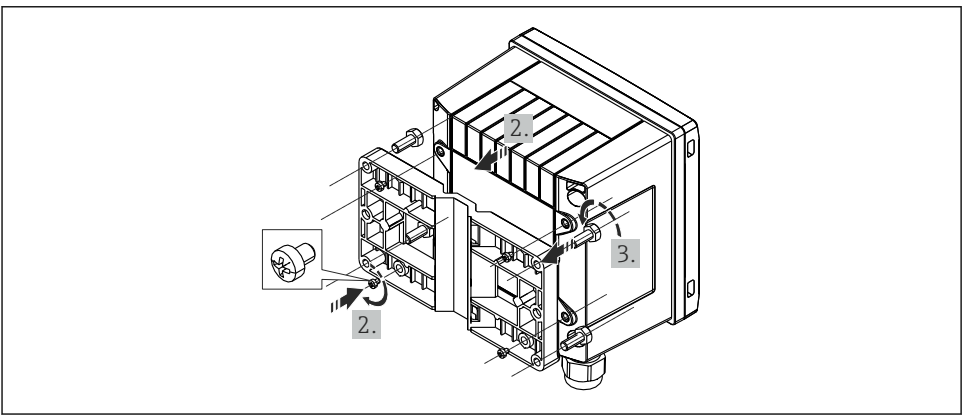

A0014170

🖻 9 Настенный монтаж

#### 4.4.2 Монтаж на панели

1. Сделайте вырез в панели требуемого размера, → 🗷 6, 🖺 12.

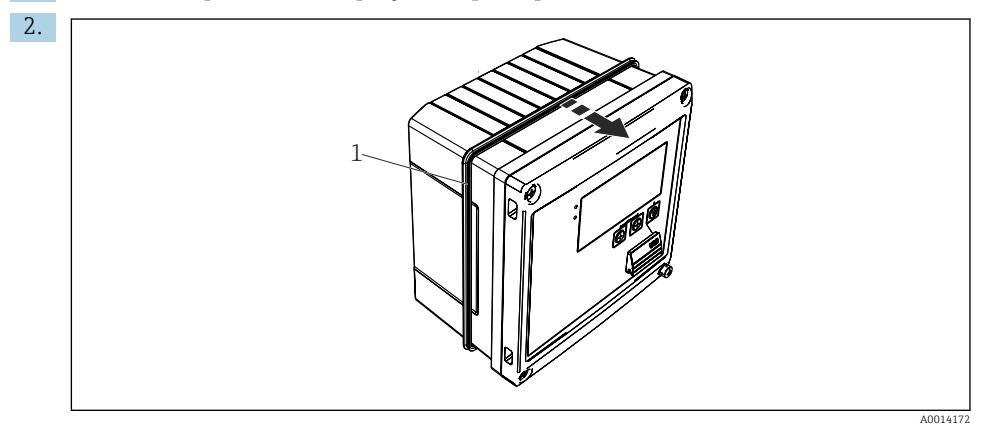

#### 🖻 10 🛛 Монтаж на панели

Прикрепите уплотнение (поз. 1) к корпусу.

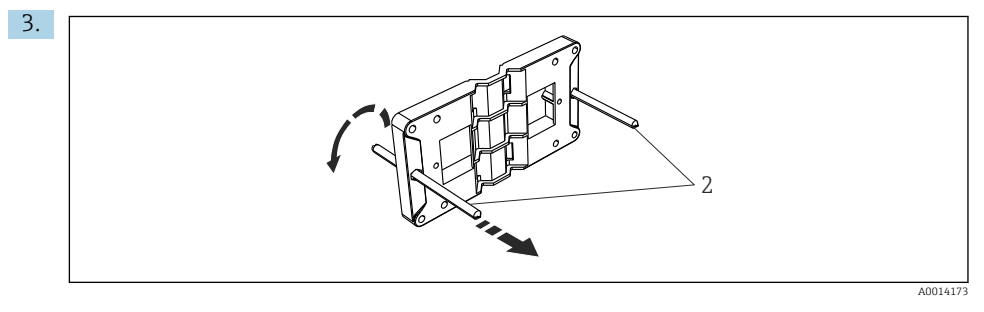

🖻 11 🛛 Подготовка монтажной пластины к монтажу на панели

Вверните резьбовые стержни (поз. 2) в отверстия монтажной пластины (размеры → 🕢 5, 🗎 12).

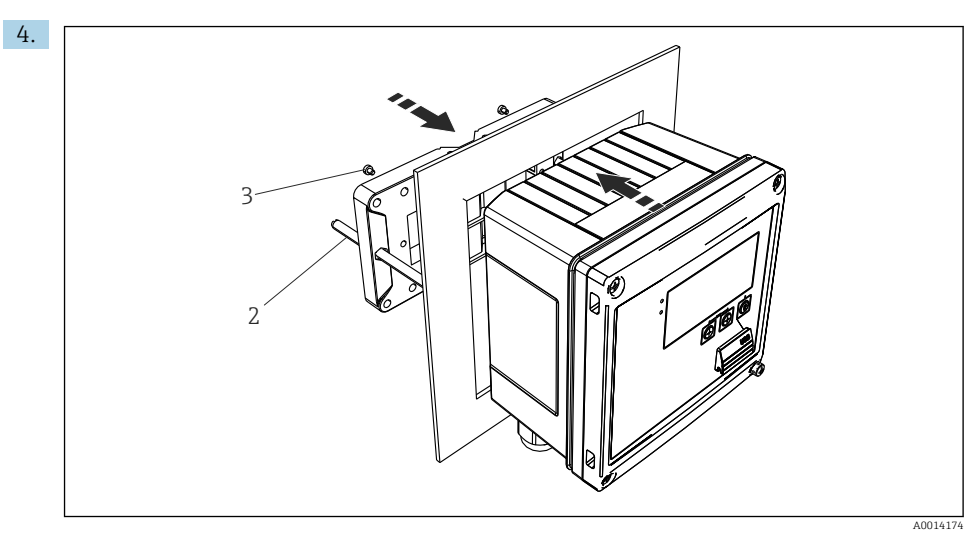

🖻 12 Монтаж на панели

Вставьте прибор в вырез панели спереди и прикрепите монтажную пластину к прибору сзади, используя 4 прилагаемых винта (поз. 3).

5. Закрепите прибор на месте, затянув резьбовые стержни.

#### 4.4.3 Опорная рейка/DIN-рейка (согласно EN 50 022)

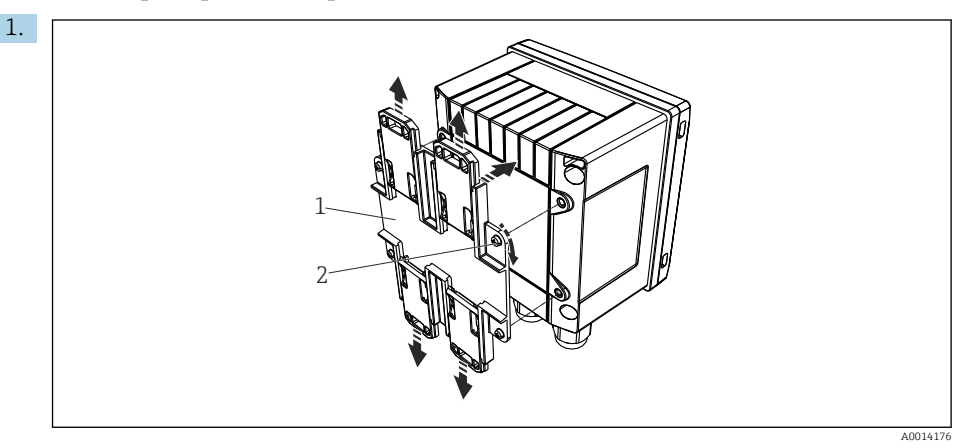

🖻 13 Подготовка к монтажу на DIN-рейке

Прикрепите к прибору переходник для монтажа на DIN-рейке (поз. 1): воспользуйтесь прилагаемыми винтами (поз. 2) и разомкните зажимы для DINрейки.

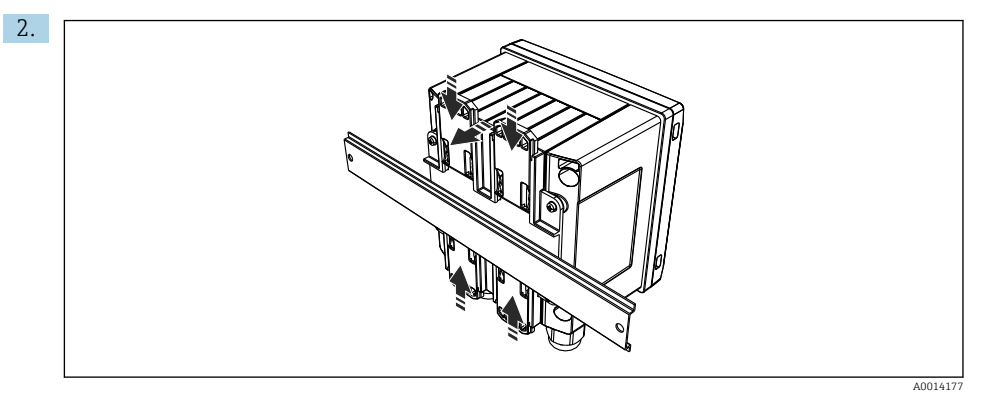

#### 🖻 14 Монтаж на DIN-рейке

Прикрепите прибор к DIN-рейке спереди и сомкните зажимы для DIN-рейки.

#### 4.4.4 Монтаж на трубопроводе

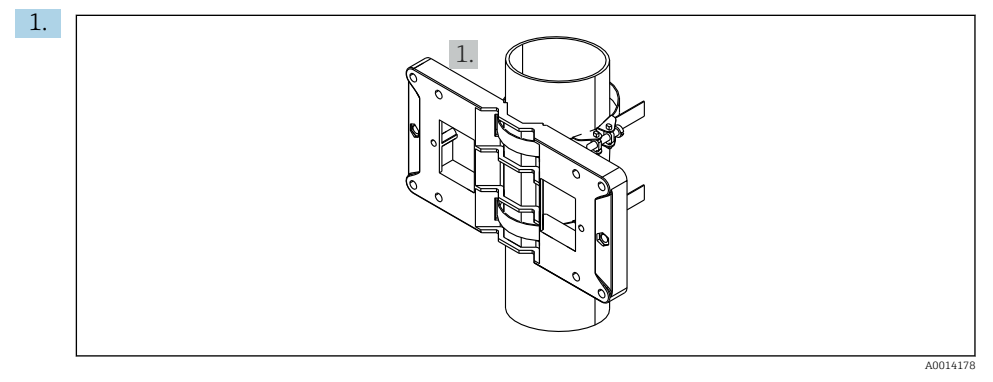

#### 🖻 15 Подготовка к монтажу на трубопроводе

Пропустите стальные ленты сквозь отверстия монтажной пластины (размеры → 🕢 5, 🗎 12) и закрепите их на трубопроводе.

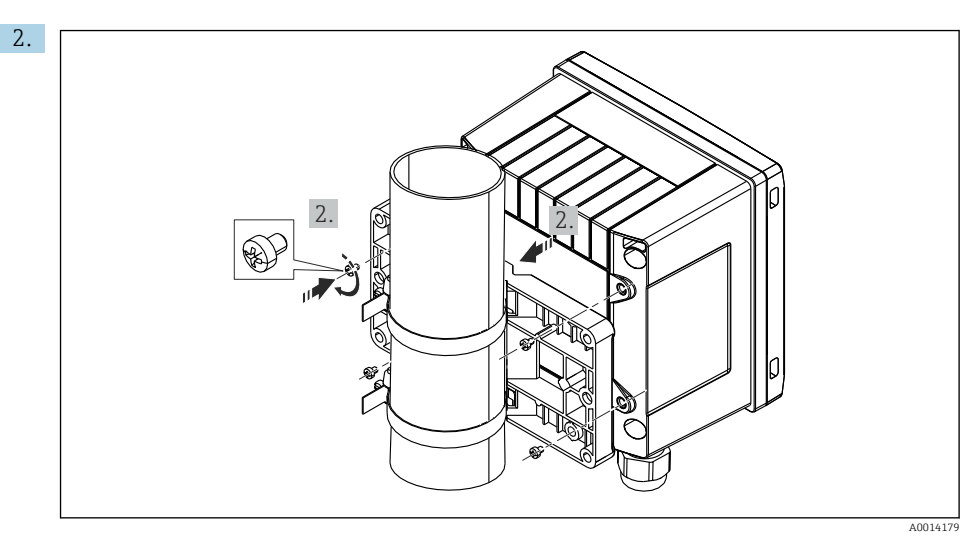

🖻 16 Монтаж на трубопроводе

Прикрепите прибор к монтажной пластине и зафиксируйте его на месте с помощью 4 прилагаемых винтов.

## 4.5 Руководство по монтажу датчика (датчиков) температуры

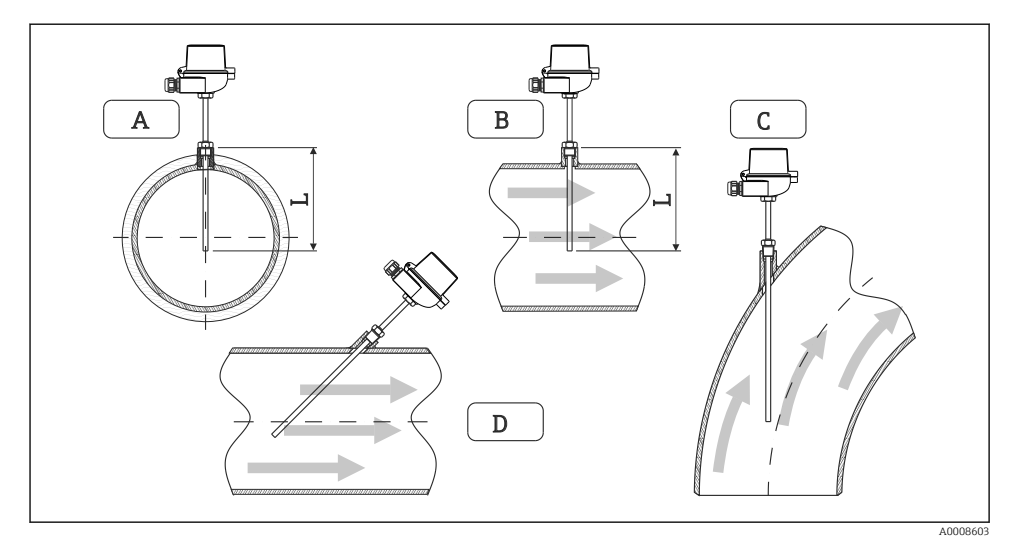

🖻 17 🛛 Виды монтажа датчиков температуры

- А Для кабелей с небольшим поперечным сечением проводников наконечник датчика должен
- *В* находиться на оси трубопровода или чуть дальше (*L*).
- С DНаклонная ориентация.

Глубина погружения термометра влияет на точность измерения. Если глубина погружения слишком мала, возможны ошибки в измерениях вследствие теплопередачи через присоединение к процессу и стенку резервуара. Поэтому для монтажа в трубопроводе рекомендуемая глубина погружения в идеальном случае соответствует половине диаметра трубы.

- Возможные варианты монтажа: трубы, резервуары и другие компоненты установки.
- Минимально допустимая глубина ввода = 80 до 100 мм (3,15 до 3,94 дюйм). Глубина ввода должна по меньшей мере в 8 раз превышать диаметр термогильзы. Пример: диаметр термогильзы 12 мм (0,47 дюйм) х 8 = 96 мм (3,8 дюйм). Рекомендуется использовать стандартную глубину ввода, 120 мм (4,72 дюйм).
- Для труб малого номинального диаметра убедитесь в том, что конец термогильзы введен в технологическую среду на достаточную глубину, глубже осевой линии трубопровода (→ 🖻 17, 🗎 18, поз. А и В). Возможно и другое решение: диагональный монтаж (→ 🖻 17, 🖺 18, поз. С и D). При определении глубины погружения или глубины ввода необходимо учитывать все параметры термометра и технологической среды, подлежащей измерению (скорость потока, рабочее давление и пр.).

Обращайтесь также к рекомендациям по монтажу EN1434-2 (D), рис. 8.

## 4.6 Требования к размерам

Чтобы избежать систематических ошибок, датчики температуры должны быть установлены как можно ближе к теплообменнику на входе и на выходе. Слишком большое дифференциальное давление между точками измерения температуры может привести к избыточной систематической ошибке (см. следующую таблицу).

|               |     |     | Пер | епад темі | тературы | (K <b>)</b> |     |     |
|---------------|-----|-----|-----|-----------|----------|-------------|-----|-----|
| Перепад (бар) | 3   | 5   | 10  | 20        | 30       | 40          | 50  | 60  |
| 0,5           | 0,2 | 0,2 | 0,1 | 0,1       | 0,1      | 0           | 0   | 0   |
| 1             | 0,5 | 0,4 | 0,3 | 0,2       | 0,1      | 0,1         | 0,1 | 0,1 |
| 2             | 0,9 | 0,7 | 0,5 | 0,3       | 0,2      | 0,2         | 0,1 | 0,1 |
| 3             | 1,4 | 1,1 | 0,8 | 0,5       | 0,3      | 0,2         | 0,2 | 0,2 |
| 4             | 1,8 | 1,5 | 1,0 | 0,6       | 0,4      | 0,3         | 0,3 | 0,2 |
| 5             | 2,3 | 1,9 | 1,3 | 0,8       | 0,5      | 0,4         | 0,3 | 0,3 |
| 6             | 2,7 | 2,2 | 1,5 | 0,9       | 0,6      | 0,5         | 0,4 | 0,3 |
| 7             | 3,2 | 2,6 | 1,9 | 1,1       | 0,7      | 0,6         | 0,5 | 0,4 |
| 8             | 3,6 | 3,0 | 2,0 | 1,2       | 0,9      | 0,7         | 0,5 | 0,4 |
| 9             | 4,1 | 3,3 | 2,3 | 1,4       | 1,0      | 0,7         | 0,6 | 0,5 |
| 10            | 4,5 | 4,0 | 2,5 | 1,5       | 1,1      | 0,8         | 0,7 | 0,5 |

Значения указаны в качестве коэффициентов максимально допустимой погрешности тепловычислителя (при  $\Delta \Theta_{\text{мин.}}$  = 3 K (5,4 °F)). Значения, указанные ниже серой линии,

превышают 1/3 от максимально допустимой погрешности тепловычислителя (при  $\Delta \Theta_{\text{мин.}}$  = 3 K (5,4 °F)).

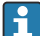

Если два разных теплоносителя (например, вода для отопления и горячая санитарно-техническая вода) соединяются вскоре после датчика температуры, то оптимальное положение для этого датчика – непосредственно после точки измерения расхода.

## 4.7 Проверка после монтажа

Устанавливая тепловычислитель и соответствующие датчики температуры, соблюдайте общие инструкции по монтажу, приведенные в стандарте EN 1434 (часть 6), а также техническое руководство TR-K 9, разработанное национальным институтом метрологии Германии (РТВ). Руководство TR-K 9 можно скачать на веб-сайте института РТВ.

## 5 Подключение проводов

#### 5.1 Инструкция по подключению

#### **А** ОСТОРОЖНО

#### Опасность! Электрическое напряжение!

• Все работы по подключению необходимо выполнять при обесточенном приборе.

#### **А** ВНИМАНИЕ

#### Обратите внимание на предоставленную дополнительную информацию

- Перед вводом в эксплуатацию убедитесь в том, что сетевое напряжение соответствует требованиям, указанным на заводской табличке.
- В электрической системе здания необходимо предусмотреть специальный выключатель или силовой автоматический размыкатель цепи. Этот выключатель должен находиться рядом с прибором (под рукой). Рядом с ним следует нанести его наименование.
- ▶ Для силового кабеля необходимо предусмотреть элемент защиты от перегрузки (номинальный ток ≤ 10 A).

Устанавливая тепловычислитель и связанные с ним компоненты, соблюдайте общие инструкции по монтажу, приведенные в стандарте EN 1434 (часть 6).

## 5.2 Краткое руководство по подключению проводов

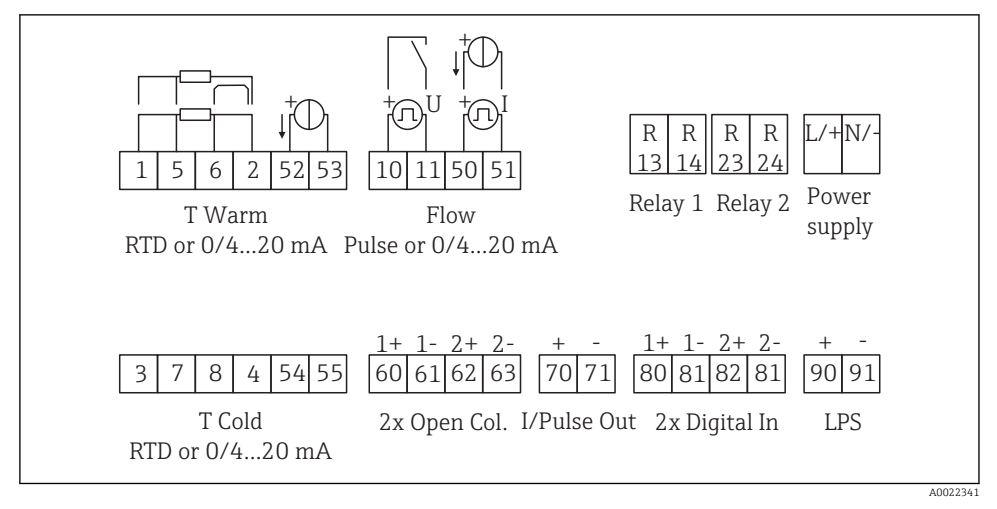

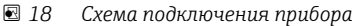

#### Назначение клемм

•

- При измерении перепада температуры /Т датчик температуры конденсата должен быть подключен к клеммам Т тепл., а датчик температуры пара – к клеммам Т холодн.
  - При измерении перепада температуры /р датчик температуры конденсата должен быть подключен к клеммам Т тепл.

| Клемма | Назначение клемм                                        | Входы                                                                                                 |  |  |
|--------|---------------------------------------------------------|----------------------------------------------------------------------------------------------------|--|--|
| 1      | Питание термометра сопротивления (+)                    | Темп., нагрев                                                                                         |  |  |
| 2      | Питание термометра сопротивления (-)                    | Опционально: термометр<br>сопротивления или токовый                                                   |  |  |
| 5      | Датчик термометра сопротивления (+)                     | вход)                                                                                                 |  |  |
| 6      | Датчик термометра сопротивления (-)                     |                                                                                                    |  |  |
| 52     | Вход + 0/4 до 20 мА                                     |                                                                                                    |  |  |
| 53     | Заземление для входа 0/4 до 20 мА                       |                                                                                                    |  |  |
| 3      | Питание термометра сопротивления (+)                    | Темп., охлажд.                                                                                        |  |  |
| 4      | Питание термометра сопротивления (-)                    | Опционально: термометр<br>сопротивления или токовый                                                   |  |  |
| 7      | Датчик термометра сопротивления (+)                     | вход)                                                                                                 |  |  |
| 8      | Датчик термометра сопротивления (-)                     |                                                                                                    |  |  |
| 54     | Вход + 0/4 до 20 мА                                     | -                                                                                                    |  |  |
| 55     | Заземление для входа 0/4 до 20 мА                       |                                                                                                    |  |  |
| 10     | «+» импульсного входа (напряжение)                      | Расход                                                                                                |  |  |
| 11     | «-» импульсного входа (напряжение)                      | (Опционально: импульсный или<br>токовый вход)                                                         |  |  |
| 50     | + 0/4 до 20 мА или токовый импульс (ЧИМ)                | -                                                                                                    |  |  |
| 51     | Заземление для входного сигнала расхода<br>0/4 до 20 мА |                                                                                                    |  |  |
| 80     | «+» цифрового входа 1 (вход переключателя)              | • Нач. тариф 1                                                                                        |  |  |
| 81     | «-» цифрового входа (клемма 1)                          | <ul><li>Синхронизация часов</li><li>Блокировка прибора</li></ul>                                      |  |  |
| 82     | «+» цифрового входа 2 (вход переключателя)              | • Нач. тариф 2                                                                                        |  |  |
| 81     | «-» цифрового входа (клемма 2)                          | <ul> <li>Синхронизация часов</li> <li>Блокировка прибора</li> <li>Смена направления потока</li> </ul> |  |  |
|        |                                                         | Выходы                                                                                                |  |  |
| 60     | «+» импульсного выхода 1 (с открытым коллектором)       | Счетчик энергии, объема или                                                                           |  |  |
| 61     | «-» импульсного выхода 1 (с открытым коллектором)       | тарифа. Альтернативно:<br>предельные значения/                                                        |  |  |
| 62     | «+» импульсного выхода 2 (с открытым коллектором)       | аварийные сигналы                                                                                     |  |  |
| 63     | «-» импульсного выхода 2 (с открытым коллектором)       |                                                                                                    |  |  |

| 70  | + 0/4 до 20 мА/импульсный выход         | Текущие значения (например,                 |
|-----|-----------------------------------------|---------------------------------------------|
| 71  | - 0/4 до 20 мА/импульсный выход         | счетчика (например, энергии)                |
| 13  | Замыкающее реле (NO)                    | Предельные значения,                        |
| 14  | Замыкающее реле (NO)                    | аварииные сигналы                           |
| 23  | Замыкающее реле (NO)                    |                                             |
| 24  | Замыкающее реле (NO)                    |                                             |
| 90  | Источник питания 24 В для датчика (LPS) | Источник питания 24 В                       |
| 91  | Заземление источника питания            | (например, источник питания<br>для датчика) |
|     |                                         | Источник питания                            |
| L/+ | L для перем. тока<br>«+» для пост. тока |                                             |
| N/- | N для перем. тока<br>«-» для пост. тока |                                             |

## 5.2.1 Открывание корпуса

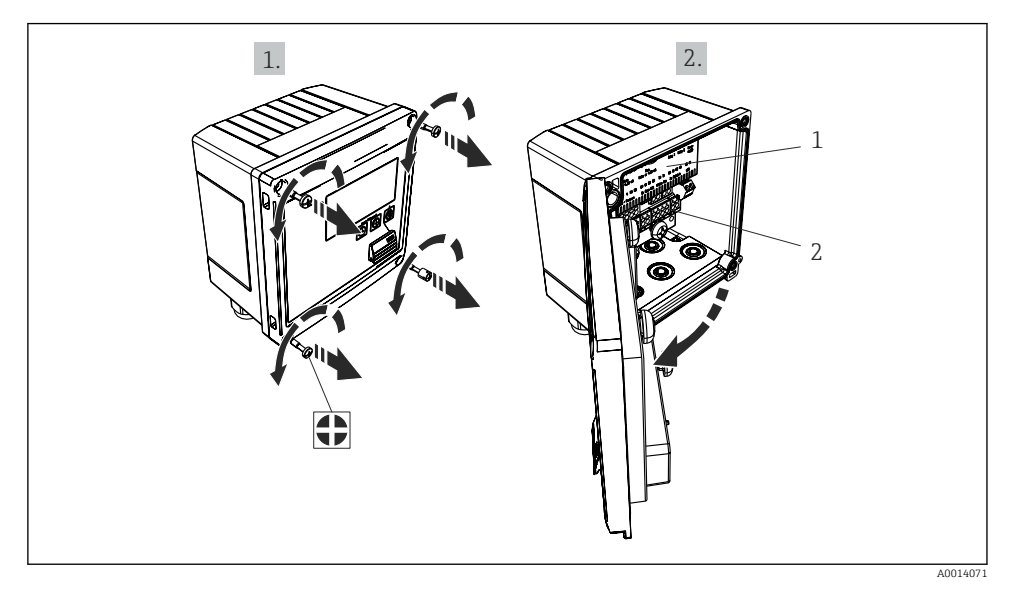

#### 🖻 19 Открывание корпуса прибора

- 1 Указание назначения клемм
- 2 Клеммы

## 5.3 Подключение датчиков

#### 5.3.1 Расход

#### Датчики расхода с внешним источником питания

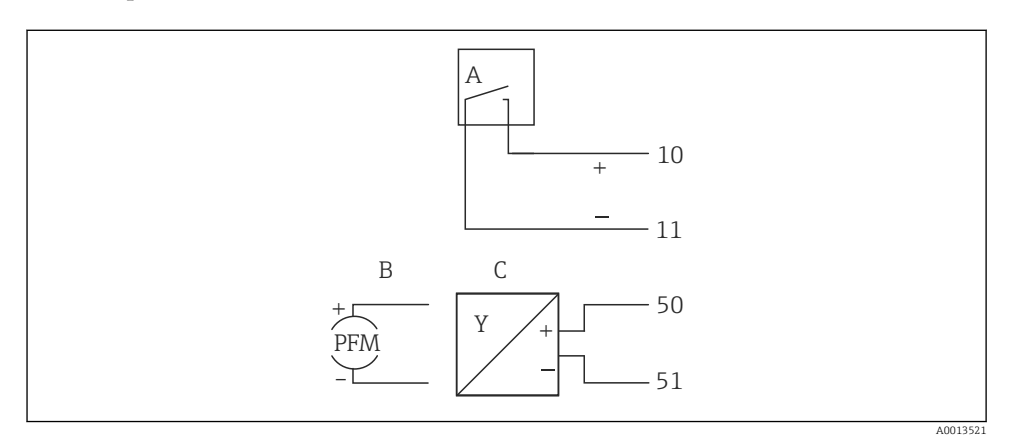

🖻 20 Подключение датчика расхода

- А Датчики импульсов напряжения или контактные датчики, включая типы IB, IC, ID, IE согласно стандарту EN 1434
- В Токовые импульсы
- С Сигнал 0/4–20 мА (не в сочетании с опцией, сертифицированной по MID)

#### Датчики расхода с питанием от тепловычислителя

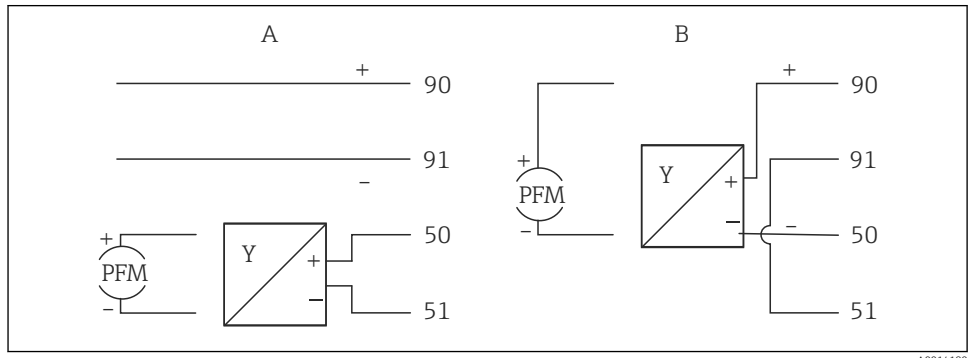

A0014180

- 🖻 21 Подключение активных датчиков расхода
- А 4-проводной датчик
- В 2-проводной датчик

#### Настройки для датчиков расхода с импульсным выходом

Вход для датчиков импульсов напряжения и контактных датчиков делится на различные типы в соответствии со стандартом EN 1434 и обеспечивает питание для коммутирующих контактов.

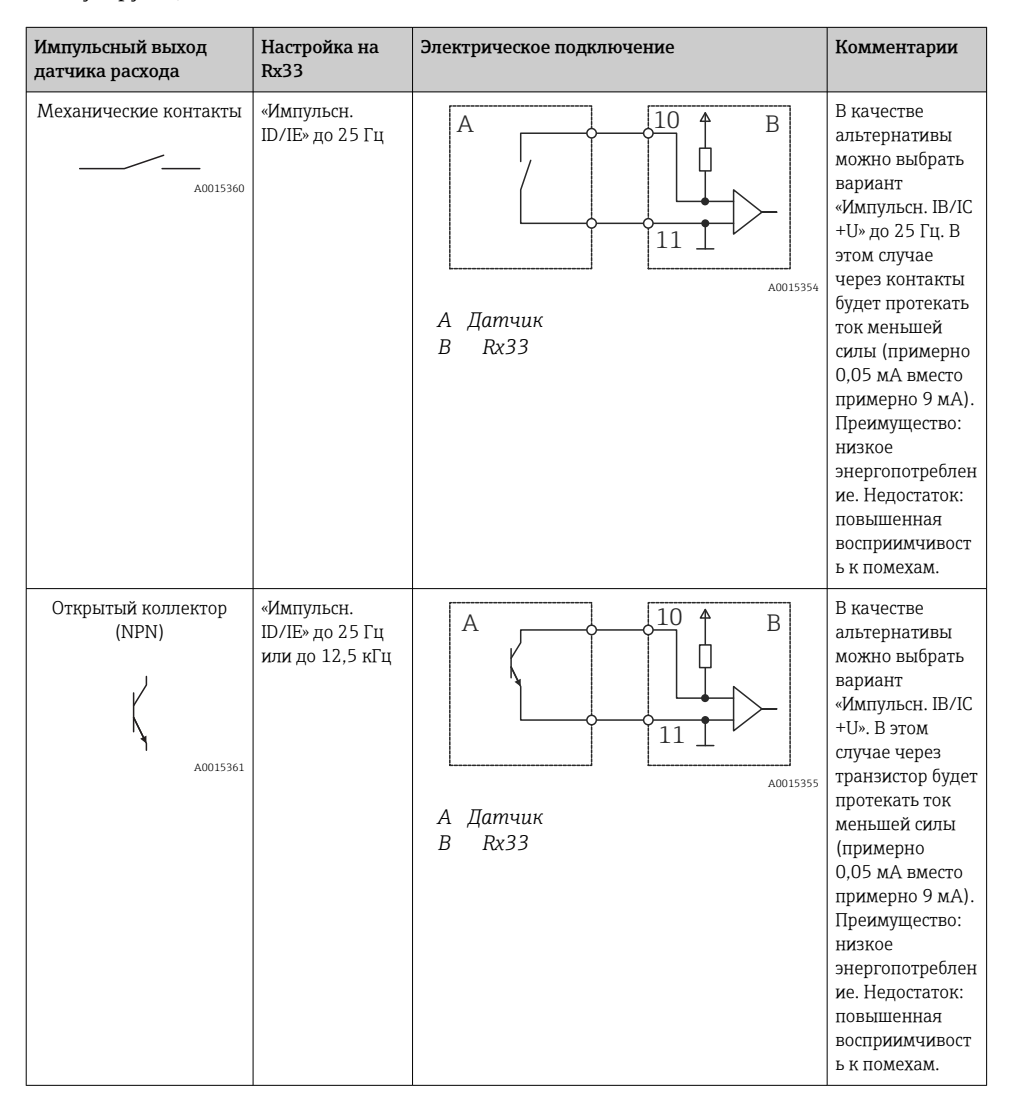

| Импульсный выход<br>датчика расхода                  | Настройка на<br>Rx33                             | Электрическое подключение              | Комментарии                                                              |
|------------------------------------------------------|--------------------------------------------------|----------------------------------------|--------------------------------------------------------------------------|
| Активное напряжение                                  | «Импульсн. ІВ/ІС<br>+U»                          | А +                                    | Порог<br>переключения<br>находится<br>между 1 В и 2 В                    |
| Активный ток                                         | «Импульсн. ток»                                  | А                                      | Порог<br>переключения<br>находится<br>между 8 мА и<br>13 мА              |
| Датчик Namur (согласно<br>стандарту EN<br>60947-5-6) | «Импульсн.<br>ID/IE» до 25 Гц<br>или до 12,5 кГц | А ++++++++++++++++++++++++++++++++++++ | Контроль<br>короткого<br>замыкания или<br>обрыва цепи не<br>выполняется. |

| Датчики импульсов напряжения и                                                         | ≤ 1 В соответствует нижнему уровню                                                                          | Плавающие          |
|----------------------------------------------------------------------------------------|----------------------------------------------------------------------------------------------------|--------------------|
| преобразователи соответствуют классам IB и IC                                          | ≥ 2 В соответствует верхнему уровню                                                                         | контакты, релейные |
| (низкий порог переключения, слабый ток)                                                | U макс. 30 В, U без нагрузки: 3 до 6 В                                                                      | преобразователи    |
| Преобразователи классов ID и IE для более<br>сильных токов и мощных источников питания | ≤ 1,2 мА соответствует низкому уровню<br>≥ 2,1 мА соответствует высокому уровню<br>U без нагрузки: 7 до 9 В |                    |

#### Расходомеры Endress+Hauser

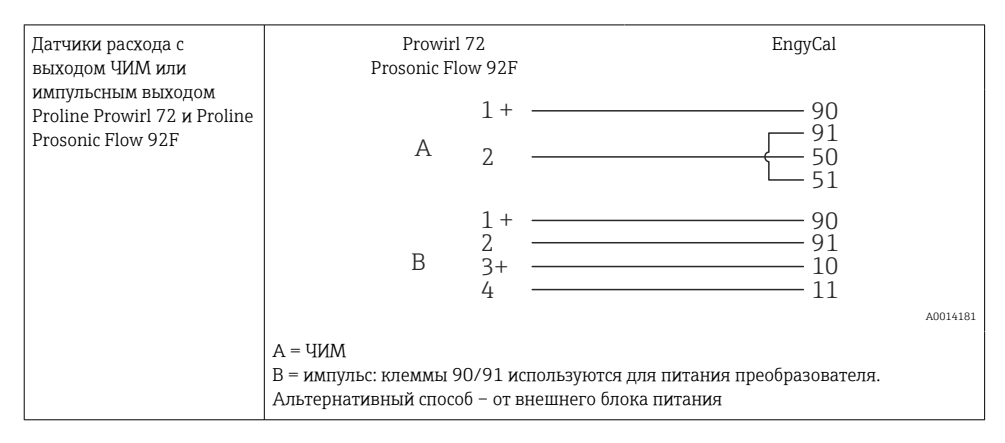

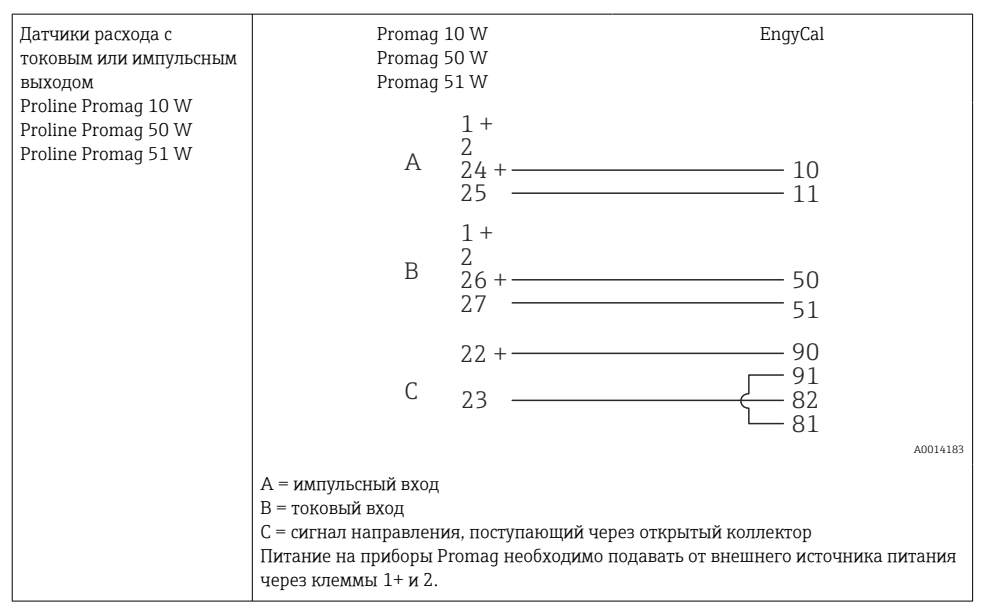

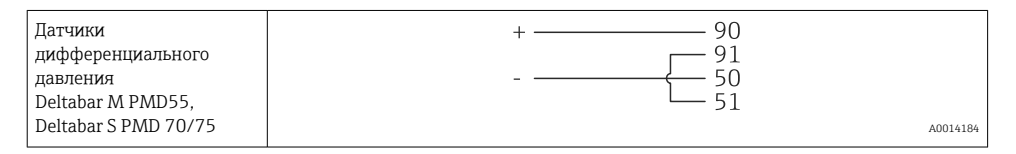

#### 5.3.2 Температура

| Подключение датчиков<br>термометра<br>сопротивления | $\begin{array}{cccccccccccccccccccccccccccccccccccc$                              |          |
|-----------------------------------------------------|-----------------------------------------------------------------------------------|----------|
|                                                     | А = 2-проводная схема<br>В = 3-проводная схема                                    | A0014185 |
|                                                     | С = 4-проводная схема<br>Клеммы 1, 2, 5, 6: Т тепл<br>Клеммы 3, 4, 7, 8: Т холодн |          |

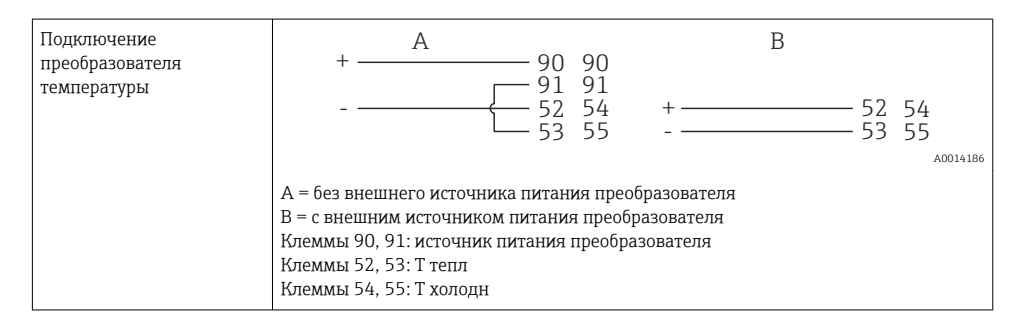

Чтобы обеспечить высокий уровень точности, рекомендуется использовать 4проводное подключение термометра сопротивления, поскольку это компенсирует погрешности измерения, обусловленные местом монтажа датчиков или длиной соединительных кабелей.

#### Датчики и преобразователи температуры Endress+Hauser

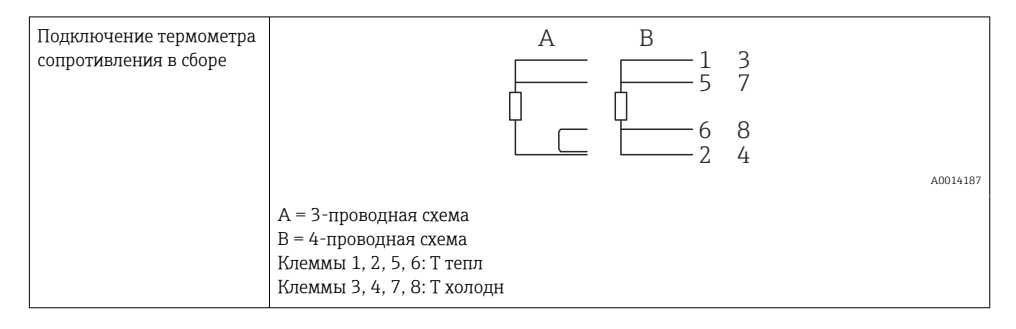

| Подключение         | 1 / + 90 90                                                                                                    |
|---------------------|----------------------------------------------------------------------------------------------------|
| преобразователя     | 91 91                                                                                                    |
| температуры ТМТ181, | 2 / 52 54                                                                                                    |
| ТМТ121              | 53 55                                                                                                    |
|                     | 40014188<br>Клеммы 90, 91: источник питания преобразователя<br>Клеммы 52, 53: Т тепл<br>Клеммы 54, 55: Т холодн |

## 5.4 Выходы

#### 5.4.1 Аналоговый выход (активный)

Этот выход можно использовать как токовый выход 0/4 до 20 мА или как импульсный выход напряжения. Выход гальванически развязан. Назначение клемм, → 🗎 21.

#### 5.4.2 Реле

Возможно срабатывание двух реле в случае вывода сообщений о неисправностях или выхода за рамки предельных значений.

# Реле 1 или 2 можно выбрать в меню **Настройки** → **Расшир. настройки** → **Система** → **Сбой переключения**.

Предельные значения устанавливаются в меню **Настройки** → **Расшир. настройки** → **Приложение** → **Предел. значения**. Возможные настройки для предельных значений описаны в разделе «Предельные значения» руководства по эксплуатации.

#### 5.4.3 Импульсный выход (активный)

Уровень напряжения

- 0 до 2 В соответствует низкому уровню
- 15 до 20 В соответствует высокому уровню

Максимальный выходной ток: 22 мА

#### 5.4.4 Выход открытого коллектора

Два цифровых выхода можно использовать как выходы состояния или импульсные выходы. Сделайте выбор в следующих меню: Настройки → Расшир. настройки или Эксперт → Выходы → Откр. коллектор

## 5.5 Связь

Интерфейс USB всегда активен и может использоваться независимо от других интерфейсов. Параллельная работа нескольких дополнительных интерфейсов, например цифровой шины и Ethernet, не предусмотрена.

#### 5.5.1 Ethernet TCP/IP (опционально)

Интерфейс Ethernet оснащен гальванической развязкой (испытательное напряжение: 500 В). Для подключения интерфейса Ethernet можно использовать стандартный соединительный кабель (например, CAT5E). Для этой цели предусмотрено специальное кабельное уплотнение, которое позволяет пропустить заранее разделанный кабель внутрь корпуса. С помощью интерфейса Ethernet прибор может быть подключен к офисному оборудованию через концентратор, коммутатор или непосредственно.

- Стандартный вариант: 10/100 Base T/TX (IEEE 802.3)
- Гнездо: RJ-45
- Максимально допустимая длина кабеля: 100 м

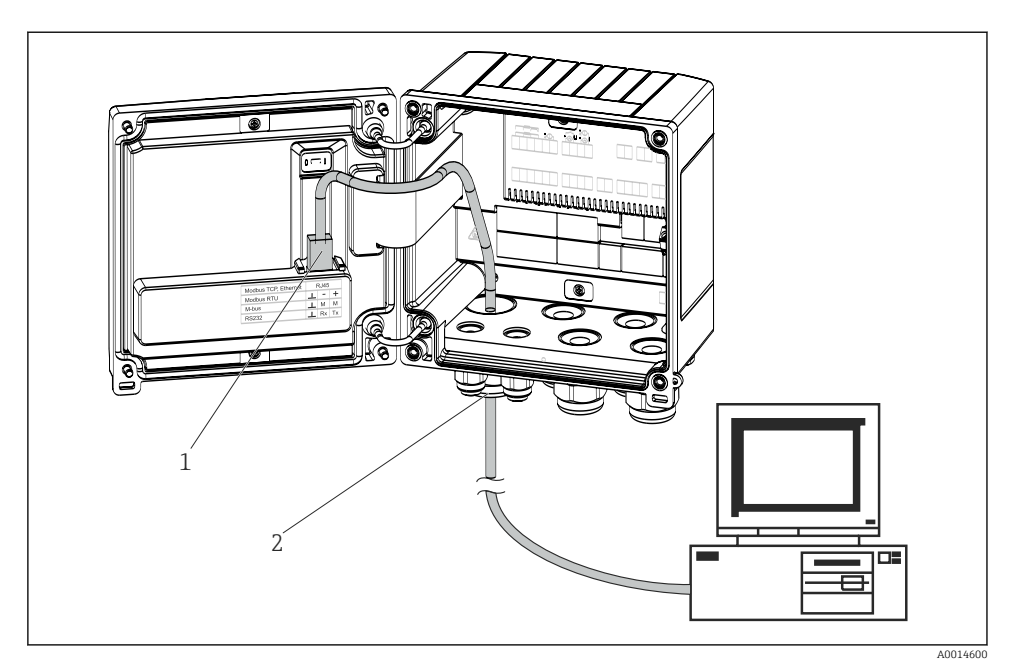

🖻 22 Подключение Ethernet TCP/IP, Modbus TCP

- 1 Ethernet, RJ45
- 2 Кабельный ввод для кабеля Ethernet

#### 5.5.2 Modbus TCP (опционально)

Интерфейс Modbus TCP применяется для подключения прибора к системам более высокого уровня с целью передачи всех значений измеряемой величины и параметров процесса. Интерфейс Modbus TCP физически идентичен интерфейсу Ethernet → 配 22, 🖺 31

#### 5.5.3 Modbus RTU (опционально)

Интерфейс Modbus RTU (RS-485) оснащен гальванической развязкой (испытательное напряжение: 500 В) и используется при подключении прибора к системам более высокого уровня для передачи всех измеренных значений и технологических параметров. Подключение осуществляется через 3-контактный разъем в крышке корпуса.

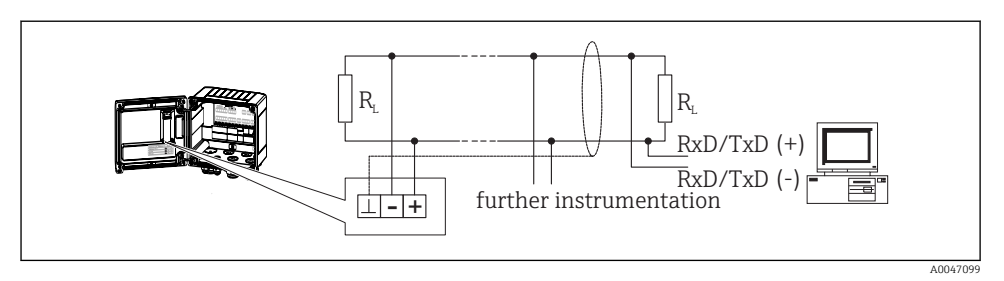

🖻 23 Подключение интерфейса Modbus RTU

#### 5.5.4 M-Bus (опционально)

Интерфейс M-Bus (Meter Bus) оснащен гальванической развязкой (испытательное напряжение: 500 В) и используется при подключении прибора к системам более высокого уровня для передачи всех измеренных значений и технологических параметров. Подключение осуществляется через 3-контактный разъем в крышке корпуса.

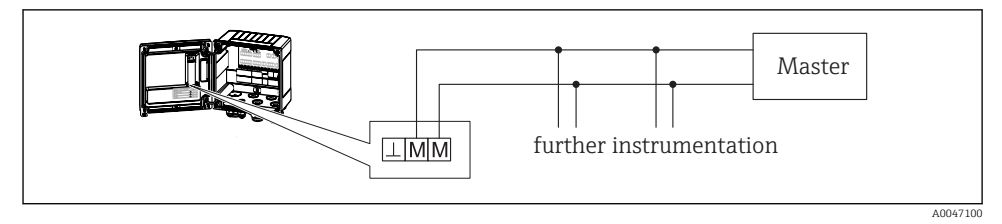

🖻 24 Подключение интерфейса M-Bus

## 5.6 Проверка после подключения

После выполнения электрических подключений для прибора необходимо выполнить перечисленные ниже проверки.

| Состояние прибора и соответствие техническим требованиям                                         | Примечания                                                                                   |
|--------------------------------------------------------------------------------------------------|----------------------------------------------------------------------------------------------|
| Прибор и кабель не повреждены (внешний осмотр)?                                                  | -                                                                                            |
| Электрическое подключение                                                                        | Примечания                                                                                   |
| Соответствует ли сетевое напряжение техническим требованиям,<br>указанным на заводской табличке? | 100 до 230 V AC/DC (±10 %) (50/60 Гц)<br>24 V DC (-50 % / +75 %)<br>24 V AC (±50 %) 50/60 Гц |
| Оснащены ли кабели средствами снятия натяжения в достаточной мере?                               | -                                                                                            |
| Кабели питания и сигнальные кабели подключены должным образом?                                   | См. электрическую схему на корпусе                                                           |

## 6 Управление

## 6.1 Общие сведения об управлении

Тепловычислитель может быть настроен с помощью кнопок управления или посредством ПО FieldCare.

Программное обеспечение, включая интерфейсный кабель, следует заказывать отдельно, поскольку оно не входит в базовый комплект поставки.

Настройка параметров блокируется, если прибор заблокирован переключателем защиты от записи → 🗎 35, переключателем коммерческого учета, пользовательским кодом или через цифровой вход. Для приборов, заблокированных переключателем коммерческого учета, параметры, относящиеся к коммерческому учету, могут быть изменены не более трех раз. Затем доступ к таким параметрам утрачивается.

Подробные сведения см. в разделе «Защита доступа» руководства по эксплуатации.

## 6.2 Дисплей и элементы управления

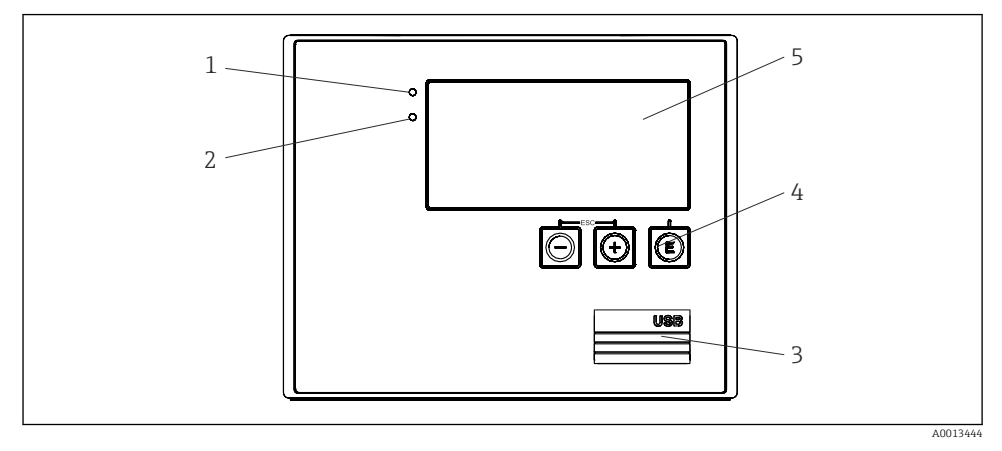

🖻 25 Дисплей и элементы управления прибора

- 1 Зеленый светодиод («Работа»)
- 2 Красный светодиод («Сообщение о неисправности»)
- 3 Подключение USB для настройки
- 4 Кнопки управления: «-», «+», «Е»
- 5 Матричный дисплей, 160 х 80 точек
- Зеленый светодиод загорается при наличии напряжения, красный светодиод при аварии/ошибке. Зеленый светодиод постоянно горит при наличии питания на приборе.

Красный светодиод мигает редко (примерно 0,5 Гц): прибор переведен в режим загрузки.

Красный светодиод мигает часто (примерно 2 Гц). При нормальной работе: требуется обслуживание. При обновлении программного обеспечения: выполняется передача данных.

Красный светодиод горит постоянно: в приборе обнаружена ошибка.

#### 6.2.1 Элементы управления

#### 3 кнопки управления: «-», «+», Е

Функция «выход/возврат»: нажмите кнопки «-» и «+» одновременно.

Функция «ввод/подтверждение»: нажмите кнопку «Е»

#### Переключатель защиты от записи

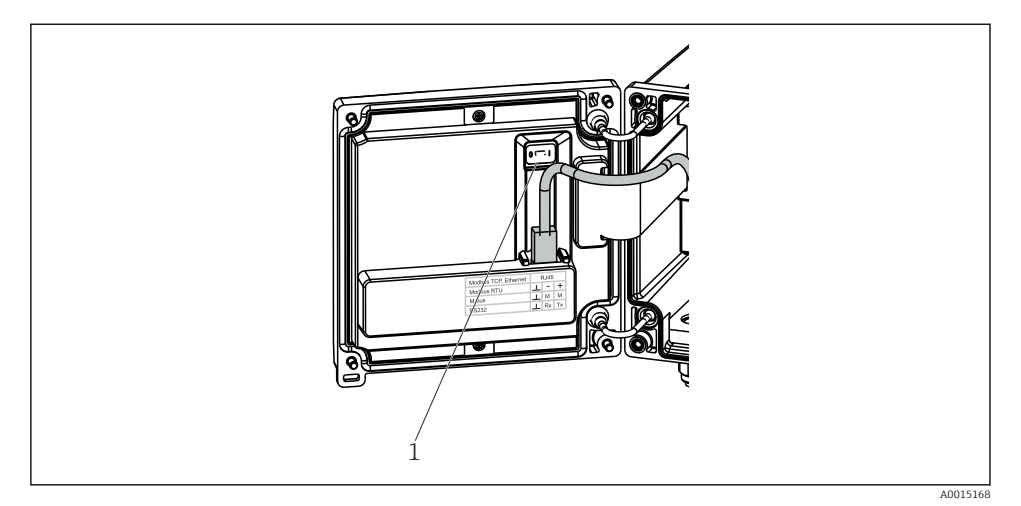

🖻 26 Переключатель защиты от записи

1 Переключатель защиты от записи на задней стороне крышки корпуса

#### 6.2.2 Дисплей

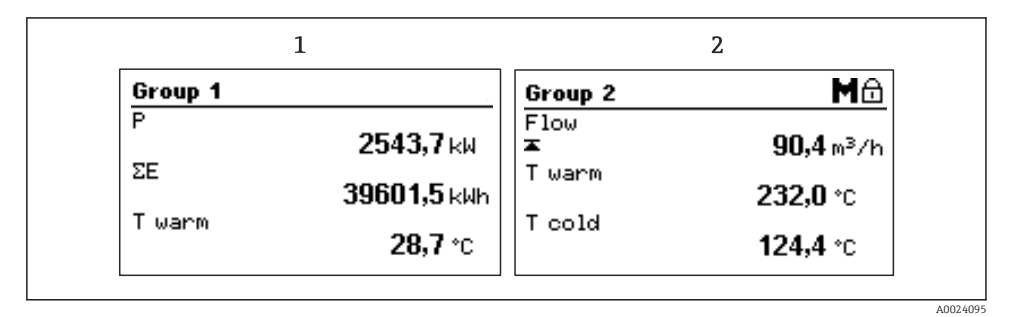

🖻 27 Отображение данных тепловычислителя (пример)

- 1 Отображение группы 1
- 2 Отображение группы 2: необходимость технического обслуживания, блокирование настройки, нарушение верхнего предельного значения для расхода

#### 6.2.3 ПО FieldCare Device Setup

Для настройки прибора с помощью программного обеспечения FieldCare Device Setup подключите прибор к ПК через интерфейс USB.

#### Установление соединения

- **1**. Запустите программу FieldCare.
- 2. Подключите прибор к ПК через USB.
- 3. Создайте проект в меню «Файл»/«Создать».
- 4. Выберите режим связи DTM (CDI Communication USB).
- 5. Добавьте прибор EngyCal RH33.
- 6. Нажмите кнопку Connect.
- 7. Начните настройку параметров.

Продолжайте настройку прибора в соответствии с настоящим руководством по эксплуатации. Все меню настройки (то есть все параметры, перечисленные в настоящем руководстве по эксплуатации) также можно найти в интерфейсе ПО FieldCare Device Setup.

#### УВЕДОМЛЕНИЕ

#### Произвольное переключение выходов и реле

При настройке с помощью ПО FieldCare прибор может перейти в неопределенное состояние! Это может стать причиной произвольного переключения выходов и реле.

## 6.3 Матрица управления

Полный обзор матрицы управления, включая все настраиваемые параметры, можно найти в приложении к руководству по эксплуатации.

| Язык | Раскрывающийся список всех доступных языков управления. |
|------|---------------------------------------------------------|
|      | Выберите язык для прибора.                              |

| Меню «Отображ./управл.» | <ul> <li>Выбор группы для отображения (с автоматическим<br/>чередованием или фиксированную группу для<br/>отображения)</li> <li>Настройка яркости и контрастности отображения</li> <li>Отображение сохраненных анализов (дневного, месячного,<br/>годового, даты выставления счета, сумматора)</li> </ul> |
|-------------------------|----------------------------------------------------------------------------------------------------|
|-------------------------|----------------------------------------------------------------------------------------------------|

| Меню «Настройки» | В этом разделе настройки можно настроить параметры для<br>ускоренного ввода прибора в эксплуатацию. Меню<br>расширенной настройки содержит все необходимые параметры<br>для настройки работы прибора. |                                                           |
|------------------|----------------------------------------------------------------------------------------------------|-----------------------------------------------------------|
|                  | <ul> <li>Единицы измерения</li> <li>Знач. пульсации,<br/>Значение</li> <li>Место монтажа датчика<br/>расхода</li> <li>Дата и время</li> </ul>                                                         | Параметры для ускоренного<br>ввода в эксплуатацию         |
|                  | Расшир. настройки (параметры, н<br>функций прибора)<br>Особые параметры настройки мож                                                                                                    | е обязательные для базовых<br>жно конфигурировать также с |
|                  | помощью меню «Эксперт».                                                                                                    |                                                           |

| Меню «Диагностика» | Информация о единице измерения и сервисные функции для<br>быстрой проверки единицы измерения.                                                                                               |
|--------------------|----------------------------------------------------------------------------------------------------|
|                    | <ul> <li>Диагностические сообщения и список событий</li> <li>Журнал событий и калибровок</li> <li>Сведения о приборе</li> <li>Моделирование</li> <li>Измеренные значения, выходы</li> </ul> |

| Меню «Эксперт» | Меню «Эксперт» обеспечивает доступ ко всем рабочим позициям прибора, включая точную настройку и сервисные функции.                                                                                                    |
|----------------|----------------------------------------------------------------------------------------------------|
|                | <ul> <li>Переходите непосредственно к необходимому параметру с<br/>помощью функции «Прямой доступ» (только на приборе)</li> <li>Сервисный код для отображения сервисных параметров<br/>(только для компьютерного управляющего ПО)</li> <li>Система (настройки)</li> <li>Входы</li> <li>Выходы</li> </ul> |
|                | <ul><li>Билодия</li><li>Приложение</li><li>Диагностика</li></ul>                                                                                                    |

## 7 Ввод в эксплуатацию

Перед вводом прибора в эксплуатацию убедитесь в том, что все проверки после подключения выполнены.

- Контрольный список «Проверка после подключения»: → 
   <sup>В</sup> 32.

После подачи рабочего напряжения подсвечивается дисплей и загорается зеленый светодиод. После этого прибор готов к работе и может быть настроен с помощью кнопок или посредством конфигурационного ПО FieldCare → 🗎 35.

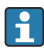

Удалите защитную пленку с дисплея, иначе читаемость отображаемой информации будет ухудшена.

## 7.1 Ускоренный ввод в эксплуатацию

Для ускоренного ввода в эксплуатацию «стандартного» тепловычислителя достаточно ввести пять рабочих параметров в меню **«Настройки»**.

#### Предварительные условия для ускоренного ввода в эксплуатацию

- Преобразователь расхода с импульсным выходом
- Термометр сопротивления с 4-проводной схемой непосредственного подключения

#### Меню/параметры настройки

- «Единицы измерения»: выберите тип единиц измерения (СИ/США).
- «Знач. пульсации»: выберите единицу значения импульса для преобразователя расхода.
- «Значение»: укажите значение импульса для датчика расхода.
- «Место монтажа»: определите место установки преобразователя расхода.
- «Дата/время»: установите дату и время.

После этого прибор готов к работе и измерению тепловой энергии (энергии охлаждения).

Можно настроить такие функции прибора, как регистрация данных, тарифная функция, подключение к шине и масштабирование токовых входов для расхода или температуры, с помощью меню **«Расшир. настройки»** или меню **«Эксперт»**. Описание этих меню можно найти в руководстве по эксплуатации.

## Входы/V-расход Выберите тип сигнала и укажите начало и конец диапазона измерения (для токового

сигнала) или значение импульса для преобразователя расхода.

- Входы/Т тепл
- Входы/Т холодн

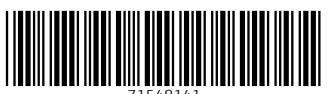

71548141

## www.addresses.endress.com

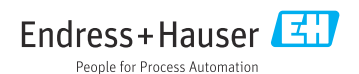